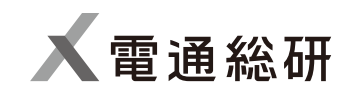

# 現実的なゲート管理を実践したい! ~ゲート管理と条件付き承認の管理テクニック~ 動画補足資料

2023年4月 株式会社 電通総研 はじめに

本資料は、「iQUAVIS PM Package 活用のためのテクニック10選」 "ゲート管理と条件付き承認の管理テクニック"でご紹介している ワークシートを設定し、ご利用いただくための補足資料です。

設定方法 利用方法

#### 設定方法

紹介しているワークシートを利用可能とするためには、本資料と 一緒に公開しているワークシートテンプレートファイル(\*.iws)を インポートする前に、いくつかiQUAVISの設定が必要となります。 クラスの設定

ワークシートの設定

#### 設定方法(クラスの設定:1/2)

特定のプロジェクトのみで利用可能とする場合には、そのプロジェ クトのクラスとして、システム全体として利用可能とする場合には システム共通のクラスとして設定してください。

プロジェクト個別のクラス設定: 当該プロジェクトの編集を開始し、"プロジェクト"タブの "クラス"からクラスを追加

システム共通のクラス設定: iQUAVISを管理者モードで起動、ログインし、"クラス"ボタンを クリックしてクラスを追加

## 設定方法(クラスの設定:2/2)

#### 下表の内容通りにクラスを追加してください。

| データタイプ | 名称    | 背景色  | 文字色  |
|--------|-------|------|------|
| タスク    | ゲート   | 任意の色 | 任意の色 |
| タスク    | 追加タスク | 任意の色 | 任意の色 |

設定方法(ワークシートの設定:1/9)

特定のプロジェクトのみで利用可能とする場合には、そのプロジェ クトのワークシートとして、システム全体として利用可能とする場 合にはシステム共通のワークシートとして設定してください。

プロジェクト個別のワークシート設定: 当該プロジェクトの編集を開始し、"プロジェクト"タブの "ワークシート"からワークシートを追加(一覧表追加)

システム共通のワークシート設定: iQUAVISを管理者モードで起動、ログインし、"ワークシート" ボタンをクリックしてワークシートを追加(一覧表追加)

設定方法(ワークシートの設定:2/9)

ご利用のiQUAVISバージョンが6.0または7.0の場合には、ワークシー トテンプレートファイル(\*.iws)をインポートすることで設定できま す。それ以外のバージョンをご利用の場合には以降に図示する内容 でワークシートを設定してください。

Ver6.0用テンプレートファイル:ゲート進捗管理表(Ver6.0).iws Ver7.0用テンプレートファイル:ゲート進捗管理表(Ver7.0).iws

設定方法(ワークシートの設定:3/9)

| システム共通分類:       「フジェクト新規作成時の取り込みを有効にする                                                                                                    |
|----------------------------------------------------------------------------------------------------|
| プロジェクト新規作成時の取り込みを有効にする                                                                                                    |
| 名称:       ゲート進捗管理表         備者:       「         データ抽出条件       書式       結合の優先度       拡張         抽出グルーブ       条件       」       抽出グルーブ         追加       削除       削除       」       」         通加       複製       削除       」       」       」         抽出グルーブ         」       」       」         加       複製       削除       」       」       」       」         加       復製       削除       」       」       」       」       」         抽出グループ名       依存元1       依存元2       結合条件       データタイブ       項目名       値         新しい抽出グルーブ:          」       」       」       」       」                                                                                                    |
| 備者:       「ブータ抽出条件】書式 結合の優先度 拡張         「抽出グルーブ」       条件         追加 削除       追加 削除         通加       削除         近       1         加       収         加       収         適加       削除         近       1         近       1          1          1          1          1          1          1          1          1          1          1          1          1          1          1          1          1          1          1          1          1          1          1          1          1          1          1          1          1                                                                                                       |
| データ抽出条件       書式 結合の優先度 拡張         抽出グルーブ       条件       通加       道加       削除       通加       通加                                                     |
| データ抽出条件       書式 結合の優先度 拡張         抽出グルーブ       条件       通加       削除       ジレージ       通加         追加       削除       単       10k       10k       10k       10k       10k         抽出グルーブ       検存元抽出グルーブ       人ード       ビージー       ノード       10k       10k <th< td=""></th<> |
| 抽出グルーブ       条件       追加       削除       追加       削除       追加       削除       追加       追加       削除       追加       追加        追加          追加                                                                                                    |
| 追加     削除     追加     削除       追加     削除         抽出グループ名     依存元1        依存元1        新しい抽出グループ                                                                                                    |
| 協存元抽出グループ名     依存元1     依存元2     ノード       新しい抽出グループ・     「一タタイプ」     項目名     値                                                                                                    |
| 協存元抽出グループ名         依存元抽出グループ         ノード           放存元1         依存元2         結合条件         データタイプ         項目名         値           新LUU抽出グループ                                                                                                    |
| 抽出グループ名         依存元1         依存元2         結合条件         データタイプ         項目名         値           新しい抽出グループ </td                                                                                                    |
| 新しい抽出グループ                                                                                                    |
|                                                                                                    |
| ゲート タスク クラス名 * ゲート                                                                                                    |
| 追加タスク ゲート 正方向に直接依存からすべて タスク クラス名 ▼ 追加                                                                                                    |
| AND タスク タスクドメイン名 ▼ 優先                                                                                                    |
|                                                                                                    |

設定方法(ワークシートの設定:4/9)

#### データ抽出条件(2/2)

|            |            |            |          |         |     | ワークシートプロパティ |         |     |    |        |         |     |    | ×    |
|------------|------------|------------|----------|---------|-----|-------------|---------|-----|----|--------|---------|-----|----|------|
| システム共通分類:  |            |            |          | v       |     |             |         |     |    |        |         |     |    |      |
|            | 20ジェクト新規   | 作成時の取り込みを有 | す効にする    |         |     |             |         |     |    |        |         |     |    |      |
| 名称:        | ゲート進捗管理表   |            |          |         |     |             |         |     |    |        |         |     |    |      |
| 備考:        |            |            |          |         |     |             |         |     |    |        |         |     |    |      |
|            |            |            |          |         |     |             | w.      |     |    |        |         |     |    |      |
| データ抽出条件    | 書式結合       | るの優先度 拡張   |          |         |     |             |         |     |    |        |         |     |    |      |
| ┌ 抽出グルーブ―― |            |            | 条件       |         |     |             |         |     |    | ┌ 抽出グル | ープセット―― |     |    |      |
| 追加         | 複製         | 削除         | 追加       | 削除      |     |             |         |     |    | 追      | 加       | 複製  | 削除 |      |
|            |            |            |          |         |     |             |         |     |    |        |         |     |    |      |
|            |            |            |          |         |     |             |         |     | 末端 | 絞り込み   |         |     |    |      |
| 抽出グループ名    | データタイプ     | 項目名        |          | 値       | 条件  | 追加初期値       | 抽出オブション | 再抽出 | のみ | 対象     | 依存関係追   | 加対象 |    |      |
| 新しい抽出グルーフ  | 1-         |            |          |         |     |             |         |     |    |        |         |     |    |      |
| ゲート        | <br>タスク    | クラス名       | -        | ゲート     | 等しい |             | 依存関係    |     |    |        |         |     |    |      |
| 追加タスク      | タスク        | クラス名       | <b>.</b> | 追加タスク   | 等しい |             | 依存関係    |     |    |        |         |     |    |      |
|            | タスク        | タスクドメイン名   | •        | 優先対応タスク | 等しい |             |         |     |    |        |         |     |    | t    |
|            |            |            |          |         |     |             |         |     |    |        |         |     |    | ₽    |
|            |            |            |          |         |     |             |         |     |    |        |         |     |    |      |
|            |            |            |          |         |     |             |         |     |    |        |         |     |    |      |
|            |            |            |          |         |     |             |         |     |    |        |         |     |    |      |
|            |            |            |          |         |     |             |         |     |    |        |         |     |    |      |
| •          |            |            |          |         |     |             |         |     |    |        |         |     | •  |      |
| ┌ オプション――  |            |            |          |         |     |             |         |     |    |        |         |     |    |      |
| すべての依存     | 元からデータを抽出す | ta         |          |         |     |             |         |     |    |        |         |     |    |      |
|            |            |            |          |         |     |             |         |     |    |        |         |     |    |      |
|            |            |            |          |         |     |             |         |     |    |        |         |     | 閉し | ່ວັວ |

✔電通総研

設定方法(ワークシートの設定:5/9)

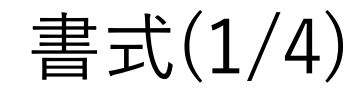

|                       |          |       |           |           |         | ワークシートプ       | ロパティ      |         |     |     |      | >        | ζ |
|-----------------------|----------|-------|-----------|-----------|---------|---------------|-----------|---------|-----|-----|------|----------|---|
| システ                   | ム共通分類:   |       |           |           |         | Ŧ             |           |         |     |     |      |          |   |
|                       |          | プロジ:  | エクト新規作成時の | )取り込みを有効に | する      |               |           |         |     |     |      |          |   |
| 名称:                   |          | ゲート進  | 捗管理表      |           |         |               |           | _       |     |     |      |          |   |
| 備考:                   |          |       |           |           |         |               |           | *       |     |     |      |          |   |
| Ŧ                     | 『−タ抽出条件  | 書式    | ポ 結合の優先   | 度 拡張      |         |               |           |         |     |     |      |          |   |
| 同降                    | 皆層追加     | 子階層追  | 加分割       | 削除        |         |               |           |         |     |     |      |          |   |
|                       |          |       |           |           | 出力      |               |           |         |     |     |      | <b>A</b> |   |
|                       | 項目名      | 拍     | 由出グループ    | 階層表現      | データタイプ1 | 内容1           | 付記1       | データタイプ2 | 内容2 | 付記2 | 表示形式 |          |   |
| E                     | ゲート      | グ     | ŕ-ト       | 複数列       |         |               |           |         |     |     |      |          |   |
| 2                     | 名称       |       |           |           | タスク     | タスク名 -        | [         |         |     |     |      |          |   |
| Ľ                     | ステータス    |       |           |           | タスク     | ステータス -       |           |         |     |     |      | 1        |   |
| e                     | 予定実施     | E     |           |           | タスク     | 予定開始日         |           |         |     |     | 月日   | ₽        |   |
| E                     | 実績実施     | в     |           |           | タスク     | 実績開始日         |           |         |     |     | 月日   | _        |   |
| E                     | 判定状況     |       |           |           | タスク     | 進捗            | [         |         |     |     |      |          |   |
| E                     | コメント     |       |           |           | タスク     | 実績メモ          |           |         |     |     |      | •        |   |
| •                     |          |       |           |           |         |               |           |         |     |     | [    | •        |   |
| L                     | リセル表示を強  | 制する項  | 目:        |           |         | •             |           |         |     |     |      |          | 1 |
| ~参!                   | 照先出力内容   |       |           |           |         |               |           |         |     |     |      |          |   |
| 要                     | ₹件·要素: 彳 | 白称    | ▼ タスク: 名利 | 你 ▼ 課     | 題: 名称 ▼ | 出力内容: , 🔻 付記: | ; · · · · |         |     |     |      |          |   |
| <br>  <sub>_</sub> 表; | 示順で利用する  | る画面・ワ | ークビュー     |           |         |               |           |         |     |     |      |          |   |
| 庫                     | 面:       |       |           |           | * ワーク   | Ľ⊐-:          |           |         |     |     |      |          |   |
|                       |          |       |           |           |         |               |           |         |     |     |      |          |   |
|                       |          |       |           |           |         |               |           |         |     |     |      | 閉じる      | Ĩ |

✔電通総研

設定方法(ワークシートの設定:6/9)

書式(2/4)

| 6        |                         |          |                | ワークシートフ        | プロパティ |         |     |     |      |         |
|----------|-------------------------|----------|----------------|----------------|-------|---------|-----|-----|------|---------|
| ステム共通分類: |                         |          |                | Ŧ              |       |         |     |     |      |         |
|          | プロジェクト新規作成時             | の取り込みを有効 | にする            |                |       |         |     |     |      |         |
| 称:       | ゲート進捗管理表                |          |                |                |       |         |     |     |      |         |
| 考:       |                         |          |                |                |       | ×       |     |     |      |         |
| データ抽出条件  | 牛書式結合の優労                | ··度 拡張   |                |                |       |         |     |     |      |         |
| 司階層追加    | 子階層追加 分割                | 削除       |                |                |       |         |     |     |      |         |
| 項目名      | 抽出グループ                  | 階層表現     | 出力             |                |       |         |     |     |      | <b></b> |
|          |                         |          | データタイプ1        | 内容1            | 付記1   | データタイプ2 | 内容2 | 付記2 | 表示形式 | _       |
| איאב     |                         |          | タスク            | 実績メモ           |       |         |     |     |      |         |
| 条件付き承    | 認 追加タスク                 | 複数列      |                |                |       |         |     |     |      |         |
| 追加タス     |                         |          | タスク            | タスク名           | -     |         |     |     |      |         |
| 作業内容     |                         |          | タスク            | 計画メモ           | -     |         |     |     |      |         |
| 予定開始     | 台日                      |          | タスク            | 予定開始日          | -     |         |     |     | 月日   |         |
| 予定終了     | 78                      |          | タスク            | 予定終了日          | -     |         |     |     | 月日   |         |
| 担当者      |                         |          | タスク            | アサイン名(姓)       | -     |         |     |     |      |         |
| 進步       |                         |          | タスク            | 進捗             |       |         |     |     |      |         |
| 結果       |                         |          | タスク            | 実績乂干           |       |         |     |     |      |         |
|          |                         |          |                |                |       |         |     |     |      | •       |
|          |                         |          |                |                |       |         |     |     |      |         |
| -型セル表示を引 | 歯制する項目:                 |          |                | Ŧ              |       |         |     |     |      |         |
| 参照先出力内容  | 容                       |          |                | 区切り文字          |       | ]       |     |     |      |         |
| 要件·要素:   | 名称 🔻 9スク: 名             | 6称 🔹 🖥   | <b>題:</b> 名称   | ▼ 出力内容: , ▼ 付記 | : ; 🔹 |         |     |     |      |         |
| 表示順で利用す  | ち両面・ワークビュー              |          |                |                |       |         |     |     |      |         |
| 画面:      | , <sub>сдин</sub> у уст |          | <del>.</del> ب | -クビュー :        |       |         |     |     |      |         |
|          |                         |          |                |                |       |         |     |     |      |         |
|          |                         |          |                |                |       |         |     |     | Γ    | 8812~   |
|          |                         |          |                |                |       |         |     |     |      | 閉じる     |

設定方法(ワークシートの設定:7/9)

書式(3/4)

|     |                                    |            |            |          |         |         | ワークシートプロパ | テイ       |       |      |       |           |              | ×          |
|-----|------------------------------------|------------|------------|----------|---------|---------|-----------|----------|-------|------|-------|-----------|--------------|------------|
| シス  | テム共通分類:                            |            |            |          |         | *       |           |          |       |      |       |           |              |            |
|     |                                    | プロジェ·      | クト新規作成時の取り | リ込みを有効にす | する      |         |           |          |       |      |       |           |              |            |
| 名称  |                                    | ゲート進捗      | 管理表        |          |         |         |           |          |       |      |       |           |              |            |
| 備考  | :                                  |            |            |          |         |         |           | <u>_</u> |       |      |       |           |              |            |
|     |                                    |            |            |          |         |         |           | <b>T</b> |       |      |       |           |              |            |
|     | データ抽出条件                            | 牛 書式       | 結合の優先度     | 拡張       |         |         |           |          |       |      |       |           |              |            |
| 同   | 階層追加                               | 子階層追加      | 口 分割       | 削除       |         |         |           |          |       |      |       |           |              |            |
|     | 百日夕                                |            |            |          |         |         | データ       |          |       |      | スタイル  |           | <b>ラ</b> 1 ▲ |            |
|     | 坝口石                                |            |            | 付記2      | 表示形式    | 条件      | ソート       | オートフィル   | スライサー | 集計関数 | 自動背景色 | 条件付き書式 列幅 | 対1           |            |
| E   | ゲート                                |            |            |          |         |         |           |          |       |      | ~     |           |              |            |
|     | 名称                                 |            |            |          |         |         |           |          |       |      |       | 10        | 0            |            |
| 2   | ステータス                              |            |            |          |         |         |           |          |       |      |       | 10        | 0            | t          |
| 2   | 予定実施                               | ΈB         |            |          | 月日      |         |           |          |       |      |       | 10        | D            | ₽          |
| E   | 実績実施                               | <b>街日</b>  |            |          | 月日      |         |           |          |       |      |       | 10        | D            |            |
| E   | 判定状況                               | 5          |            |          |         |         |           |          |       |      |       | 10        | D            |            |
| 2   | אעצב                               |            |            |          |         |         |           |          |       |      |       | 10        | 0            |            |
| •   |                                    |            |            |          |         |         |           |          |       |      |       |           | •            |            |
|     | 피니 ᆂ ᆕ ᆃ 고                         |            |            |          |         |         |           |          |       |      |       |           |              |            |
| 「「子 | 型セル表示を強                            | 虫制する項日<br> | :          |          |         | ·       |           |          |       |      |       |           |              |            |
| 1   | 照先出力内容                             | ≌́         |            |          |         | - 区切り文字 |           |          |       |      |       |           |              |            |
| 1   | 要 <mark>件</mark> ·要素: <sup>《</sup> | 名称         | ▼ タスク: 名称  | ▼ 課題     | : 名称 ▼  | 出力内容: , | ▼ 付記: ;   | ~        |       |      |       |           |              |            |
| 一表  | 示順で利用す                             | る画面・ワー     | クビュー       |          |         | L       |           |          |       |      |       |           |              |            |
| i   | 画面:                                |            |            |          | ▼ ワークビュ | 1-:     |           |          |       | Ŧ    |       |           |              |            |
|     |                                    |            |            |          |         |         |           |          |       | ]    |       |           | 目            | <u>ئ</u> م |

設定方法(ワークシートの設定:8/9)

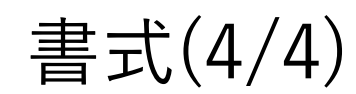

|     |                      |          |                |           |           |           | ワークシートプロパテ | 1       |       |      |              |        |     |     | ×  |
|-----|----------------------|----------|----------------|-----------|-----------|-----------|------------|---------|-------|------|--------------|--------|-----|-----|----|
| シス  | テム共通分類:              |          |                |           | Ŧ         |           |            |         |       |      |              |        |     |     |    |
|     |                      | プロジェクト   | 新規作成時の取り       | 込みを有効にす   | 3         |           |            |         |       |      |              |        |     |     |    |
| 名利  | r:                   | ゲート進捗管   | 理表             |           |           |           |            |         |       |      |              |        |     |     |    |
| 備考  | ÷ :                  |          |                |           |           |           |            | A       |       |      |              |        |     |     |    |
|     | データ抽出条件              | 書式       | 結合の優先度         | 拡張        |           |           |            |         |       |      |              |        |     |     |    |
|     | 陛層迫加 ]               |          | 山山             | 削陸        | 1         |           |            |         |       |      |              |        |     |     |    |
|     |                      |          |                | 日川内示      |           |           |            |         |       |      |              |        |     |     | ٦  |
|     | 項目名                  |          |                |           |           |           | データ        |         |       |      | スタイル         |        |     | 51- |    |
|     |                      |          |                | 付記2       | 表示形式      | 条件        | ソート        | オートフィルク | スライサー | 集計関数 | 自動背景色        | 条件付き書式 | 列幅  | 対   |    |
|     | אעאב                 |          |                |           |           |           |            |         |       |      |              |        | 100 |     |    |
| E   | 条件付き承認               | B        |                |           |           |           |            |         |       |      | $\checkmark$ |        |     |     |    |
| E   | 追加タスク                |          |                |           |           |           |            |         |       |      |              |        | 100 |     |    |
| E   | 作業内容                 |          |                |           |           |           |            |         |       |      |              |        | 100 |     | t  |
| E   | 予定開始日                | E        |                |           | 月日        |           |            |         |       |      |              |        | 100 |     | ₽  |
| E   | 予定終了日                | E        |                |           | 月日        |           |            |         |       |      |              |        | 100 |     |    |
| E   | 担当者                  |          |                |           |           |           |            |         |       |      |              |        | 100 |     |    |
| E   | 進步                   |          |                |           |           |           |            |         |       |      |              |        | 100 |     |    |
| E   | 結果                   |          |                |           |           |           |            |         |       |      |              |        | 100 | -   |    |
| 4   |                      |          |                |           |           |           |            |         |       |      |              |        |     | F   |    |
| 1字  | 型ヤル表示を確認             | 制する項目:   |                |           |           | v         |            |         |       |      |              |        |     |     | -  |
| - * | *照先出力内容-             |          |                |           |           | ⊠切り文字 ——— |            |         |       |      |              |        |     |     |    |
|     | 更 <b>任</b> •更表·名     | 称        | <b>タフ</b> カ・名称 | - ■ ■ ■ ■ | · 名称 -    |           | ▼ 付記・      | T       |       |      |              |        |     |     |    |
|     | x11 x <del>*</del> . |          |                | BAN AZ    |           | шлиа.     | 13 46 - 7  |         |       |      |              |        |     |     |    |
| _ ₹ | 長示順で利用する             | る画面・ワークは | Ľ1             |           |           |           |            |         |       |      |              |        |     |     |    |
|     | 画面:                  |          |                |           | ▼ ワークビュー: |           |            |         |       | v    |              |        |     |     |    |
|     |                      |          |                |           |           |           |            |         |       |      |              |        |     |     | ~  |
|     |                      |          |                |           |           |           |            |         |       |      |              |        |     | 閉   | じる |
|     |                      |          |                |           |           |           |            |         |       |      |              |        |     |     |    |

設定方法(ワークシートの設定:9/9)

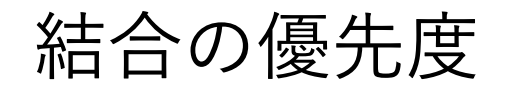

| $\square$ |              |          |        | ワークシートプロパティ | ×  |
|-----------|--------------|----------|--------|-------------|----|
| システム共通分類: |              |          |        | v           |    |
|           | プロジェクト新規作成時の | の取り込みを有交 | めにする   |             |    |
| 名称:       | ゲート進捗管理表     |          |        |             |    |
| 備考:       |              |          |        |             |    |
| データ抽出条件   | 書式結合の優先      | 度 拡張     |        |             |    |
| 項目名       |              |          | 結合方向   | まとめ対象       |    |
| ゲート       |              |          | 上位から下位 |             |    |
| 条件付き承認    |              |          | 上位から下位 |             |    |
|           |              |          |        |             |    |
|           |              |          |        | 日間          | じる |

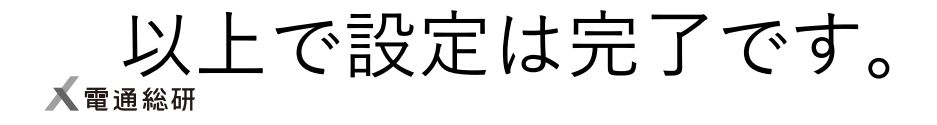

## 利用方法(1/7)

紹介しているテンプレートを利用することで、ゲート管理や 条件付きで進捗させた場合の追加タスクを管理できます。

テンプレートは以下のフローで利用することを想定しています。

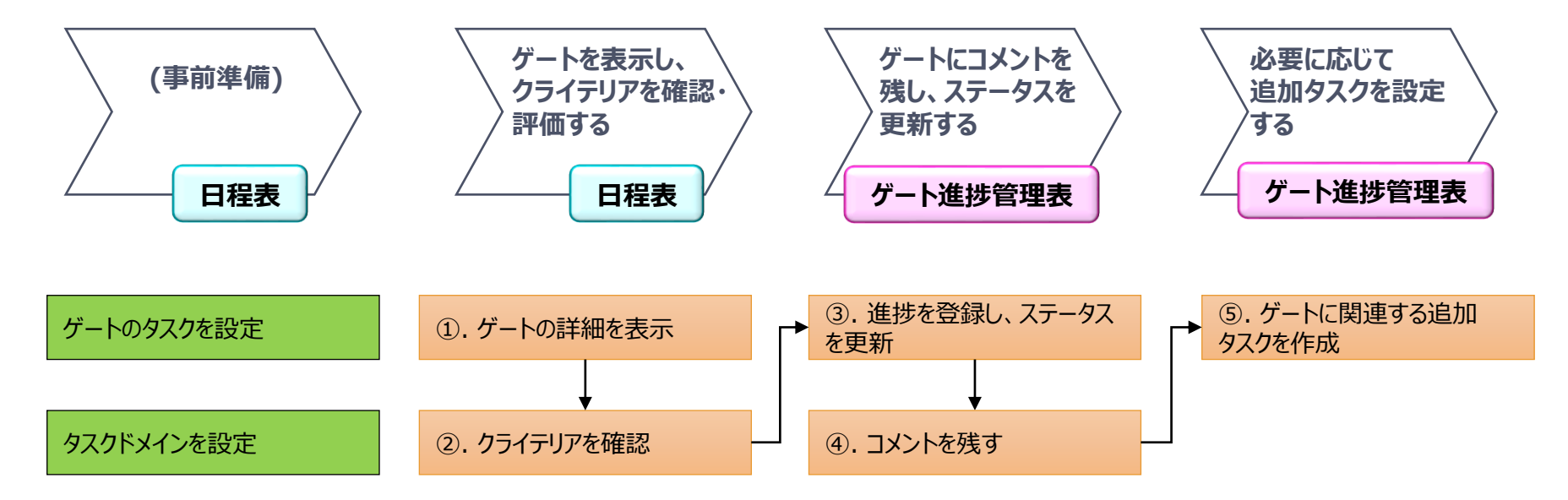

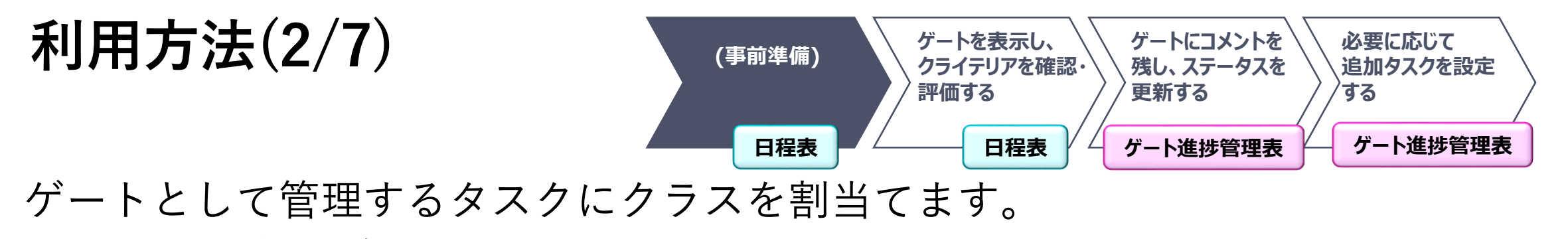

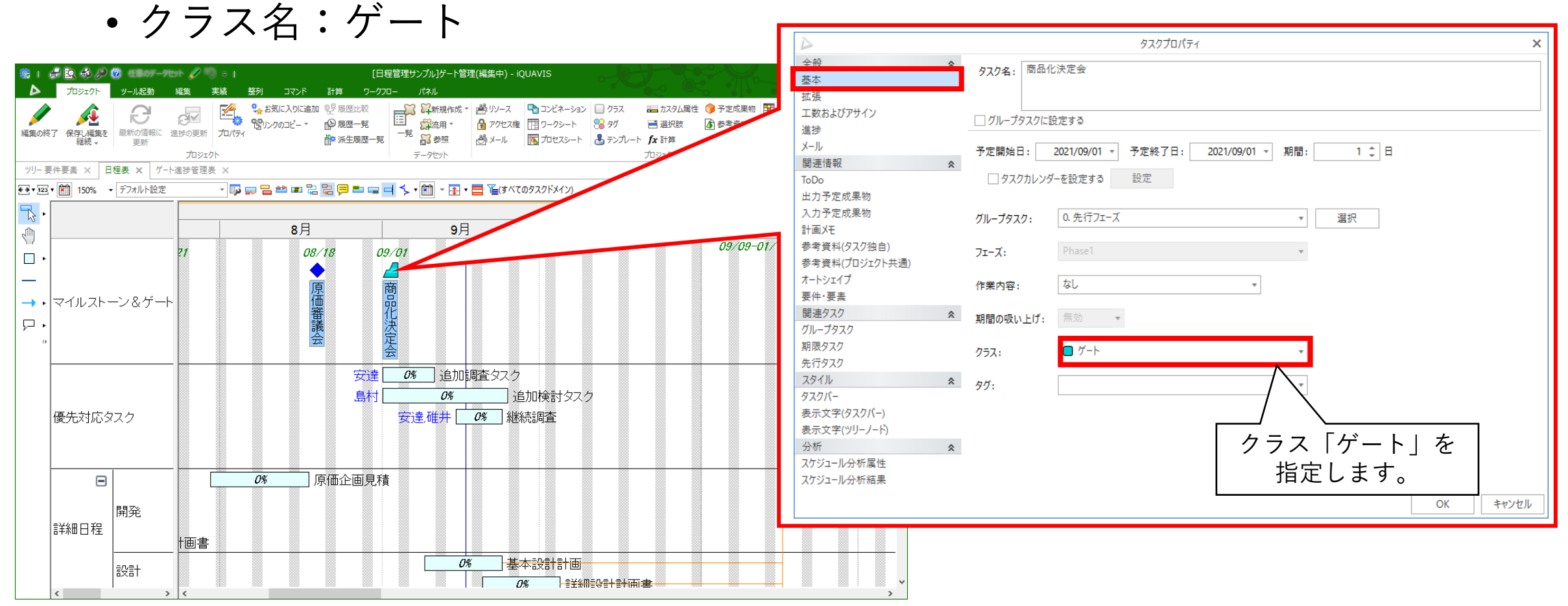

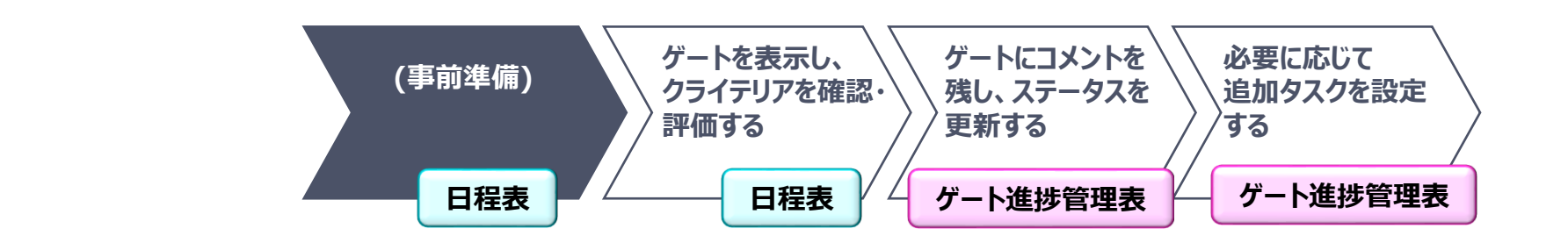

追加タスクを自動配置するタスクドメインを設定(追加)します。

タスクドメイン名:優先対応タスク
 ※タスクドメイン名を変更したい場合は、ワークシートの抽出条件も
 同時に変更してください。

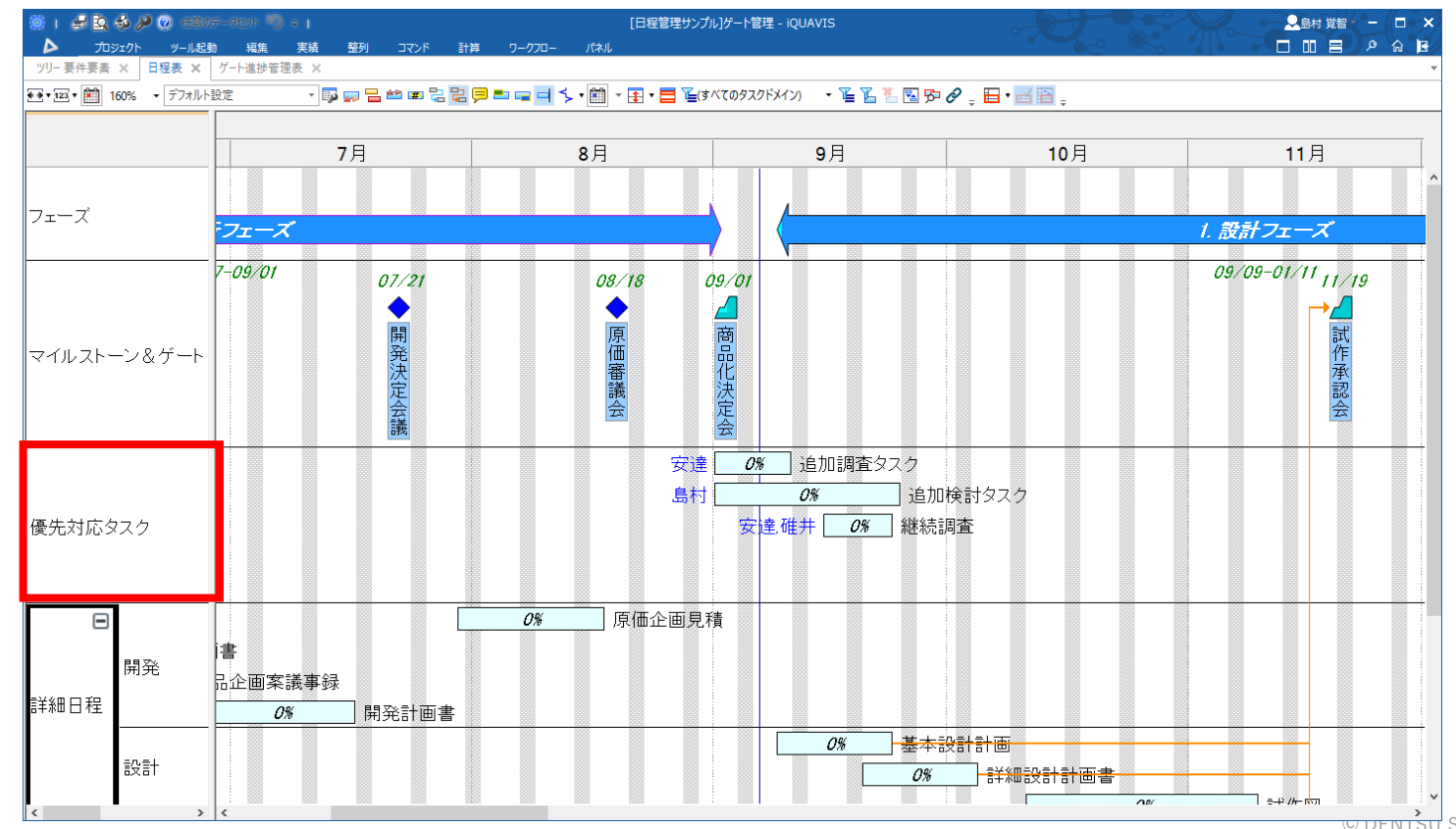

利用方法(3/7)

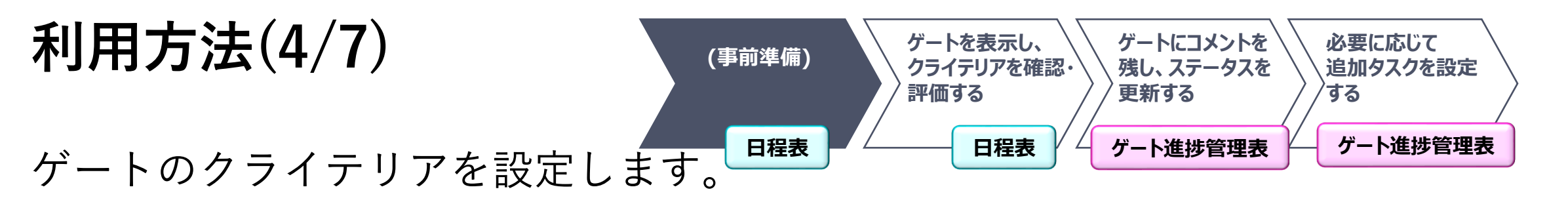

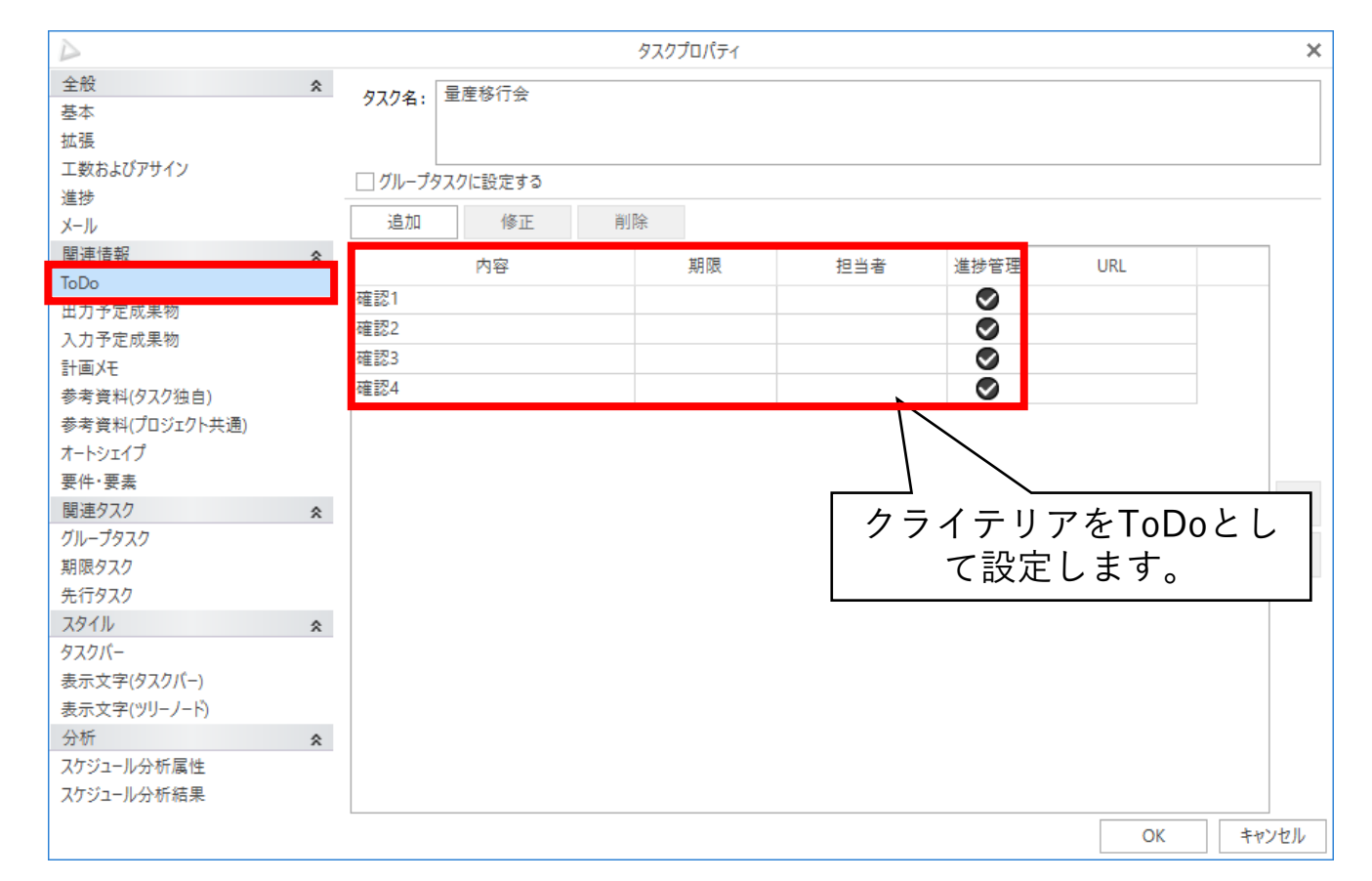

ゲート管理開始前の事前準備は以上です。

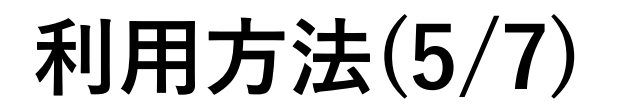

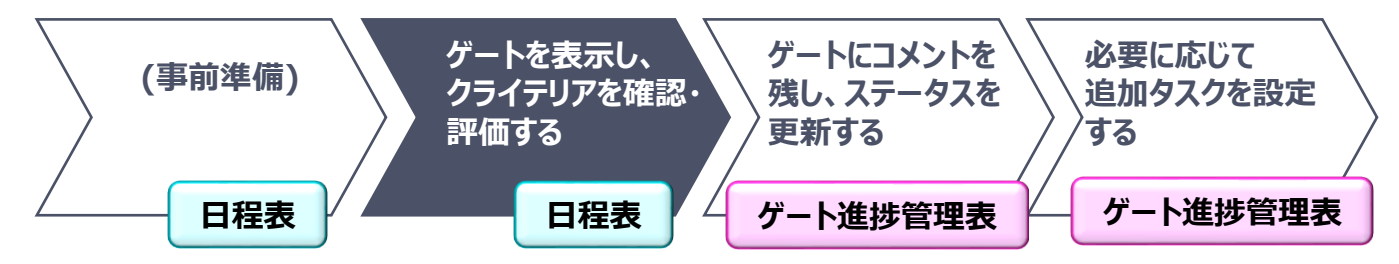

①ゲートをダブルクリックし、タスク詳細を開きます。

 ②「ToDo」タブを開き、内容を右クリック>「ToDo詳細」を選択します。
 ③クライテリアを満たしている場合は、「ToDoの進捗を完了する」に チェックを入れます。

| 🍥 I 🚽 💁 🤣 🏓 🥹 (EB07-70))                                              |                      | [日程管理               | ピサンブル]ゲート管理 - iQUAVIS                 |                  |              |               | - 🗆 ×          |          |        |     |                  |                      |           |
|-----------------------------------------------------------------------|----------------------|---------------------|---------------------------------------|------------------|--------------|---------------|----------------|----------|--------|-----|------------------|----------------------|-----------|
|                                                                       | 実績 整列 コマンド 計算<br>売 ¥ | ワークフロー パネル          |                                       |                  |              |               |                |          |        |     |                  |                      |           |
| <ul> <li>ジジュ(1) (単一) (1) (1) (1) (1) (1) (1) (1) (1) (1) (1</li></ul> |                      | 🗈 🛶 🖬 🍾 • 🏥 • 🚍 • 🚍 | 🚡(すべてのタスクドメイン) 🔹 🍹 🍒 🖫                | ☞ & _ 🖬 • 🗃 🖬 _  |              |               |                |          |        |     |                  |                      |           |
|                                                                       | 20                   | 22年                 |                                       |                  |              |               |                |          |        |     |                  |                      |           |
|                                                                       | 12月                  | 1月                  | 2月                                    | 3月               |              | 4月            |                |          |        |     |                  |                      |           |
|                                                                       |                      |                     |                                       |                  |              |               | ^              |          |        |     |                  |                      |           |
| フェーズ                                                                  |                      |                     |                                       |                  |              | タスク詳細[[日程管    | 理サンプル]ゲート管理] - | iquavis  |        |     | - 🗆 ×            |                      |           |
|                                                                       |                      |                     |                                       | 留置産務行会 ×         | 1            |               |                |          |        |     |                  |                      |           |
|                                                                       |                      | 01/11               | 97.04                                 | <b>3: 量</b> 産移行会 |              |               |                |          |        |     | 実績の保存            |                      |           |
|                                                                       |                      |                     | ステータ                                  | 'ス: 着手中          | 進捗: 50% (2/4 | 4) <u></u> :  |                |          |        |     |                  |                      |           |
| マイルストーン&ゲート                                                           |                      | 産                   | 75-h                                  | :                |              | 受け            | する影響: 与える影     | 響:       |        |     |                  |                      |           |
|                                                                       |                      | 行                   | ToDo                                  | D進捗: 2/4 予定成界    | 県物の進捗: 0/0   | 進捗評価基準        | : ToDo         |          |        |     |                  | <b>エ_D_</b> =## 4回   | <br>~     |
|                                                                       |                      | <b>X</b>            | 予定開                                   | 1始日: 2022/01/11  | 予定終了日:       | 2022/01/11 期間 | ]: 1日          | 優先度:     |        |     |                  | IODO言于彼              | ^         |
|                                                                       |                      |                     | 実績開                                   | 附日: 2021/09/01   | 実績終了日:       |               |                |          |        | P   | 内容:              | 確認3                  |           |
|                                                                       |                      |                     |                                       | È般 ToDo 成果物      | 勿入力予定成:      | 果物 関連タスク      | 参考資料 関連要件      | キ要素 メモ   | ワークフロー | )   | 期限:              | 2022/01/11 タスクの予定終了日 |           |
| 優先対応タスク                                                               |                      |                     |                                       | 内容               | T J          | 期限 T 進捗 T     | 担当者 🍸          | 進捗管理 🕇   | 備考     | T I | 担当者:             |                      |           |
|                                                                       |                      |                     | 確認                                    | 1                | 20           | .022/01/11 🗸  |                |          |        | L L | JRL:             |                      |           |
|                                                                       |                      |                     | 確認                                    | 2                | 20           | .022/01/11 🗸  |                |          |        | ł   | 進捗管理:            | •                    |           |
|                                                                       |                      |                     | · · · · · · · · · · · · · · · · · · · | 3                | 20           | .022/01/11    |                | ۲        |        | _   | 宝結               | _                    | <br>      |
| 開発                                                                    |                      |                     | 98 20 M                               | 4                | 20           | 022/01/11     |                | <b>S</b> |        |     | V#+18-           |                      |           |
| 詳細日程                                                                  |                      |                     |                                       |                  |              |               |                |          |        |     | //≝12/,<br>宝续工粉。 |                      |           |
|                                                                       |                      |                     |                                       |                  |              |               |                |          |        |     | 天樹工数:            | 0.0 🔪 人日             |           |
| 1921t                                                                 |                      |                     |                                       |                  |              |               |                |          |        |     | 実績日:             | τ.                   |           |
|                                                                       |                      |                     | •                                     |                  |              |               |                |          |        |     | 備考:              |                      |           |
|                                                                       |                      |                     |                                       |                  |              |               |                |          |        |     |                  |                      |           |
| r.                                                                    |                      |                     |                                       |                  |              |               |                |          |        |     |                  |                      | OK +++>tu |

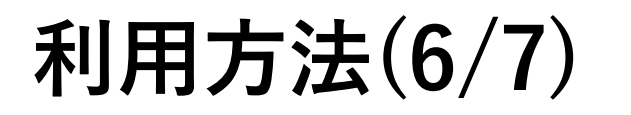

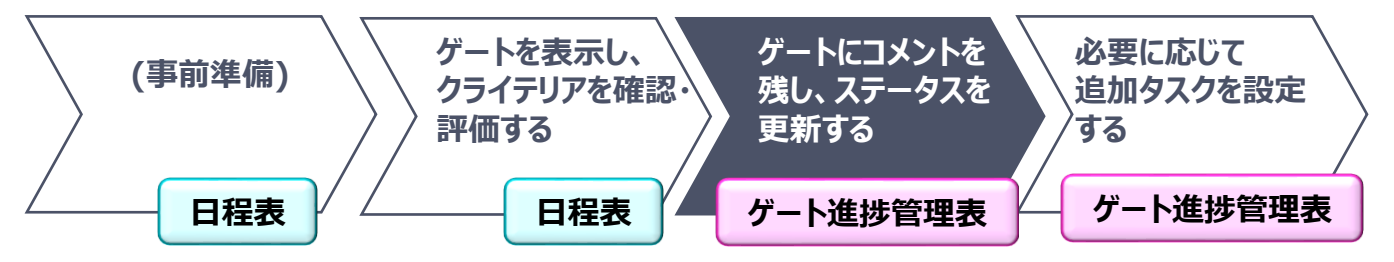

■全てのクライテリアの進捗が完了しますと自動的にステータスが 完了になります。

■ツール起動 > ワークシート > ゲート進捗管理表を開き、コメント等を残しま

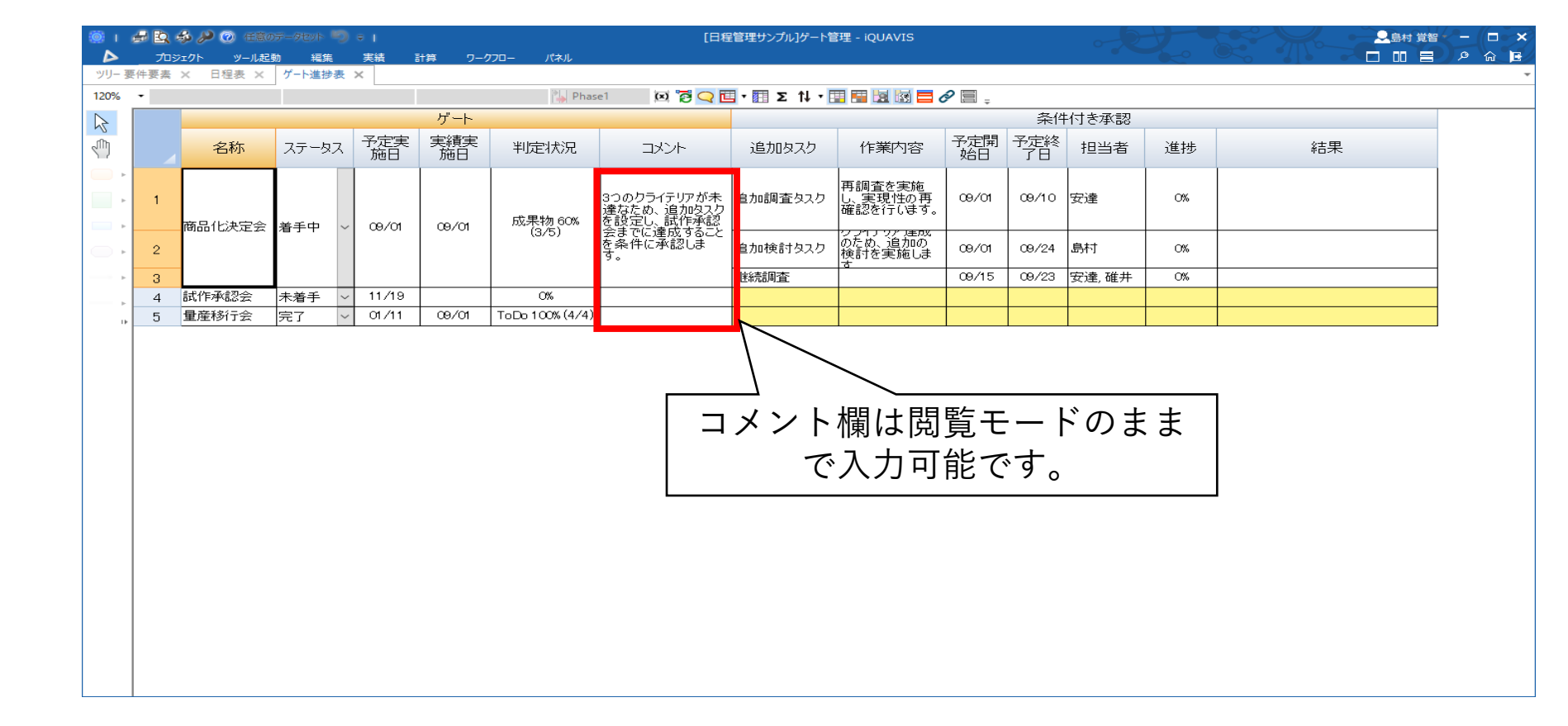

す。

利用方法(7/7)

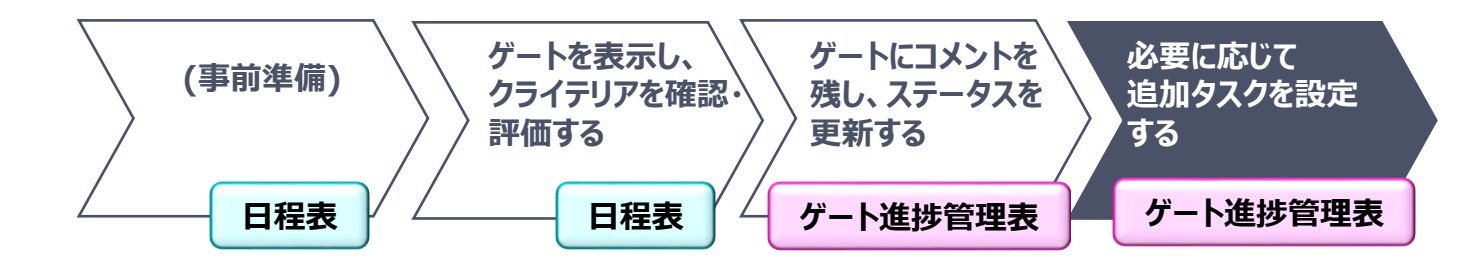

①編集モードに切り替えます。

②「条件付き承認」欄の空白部分(黄色のセル)で右クリック > 追加 > データの追加を選択し、追加タスクを作成します。

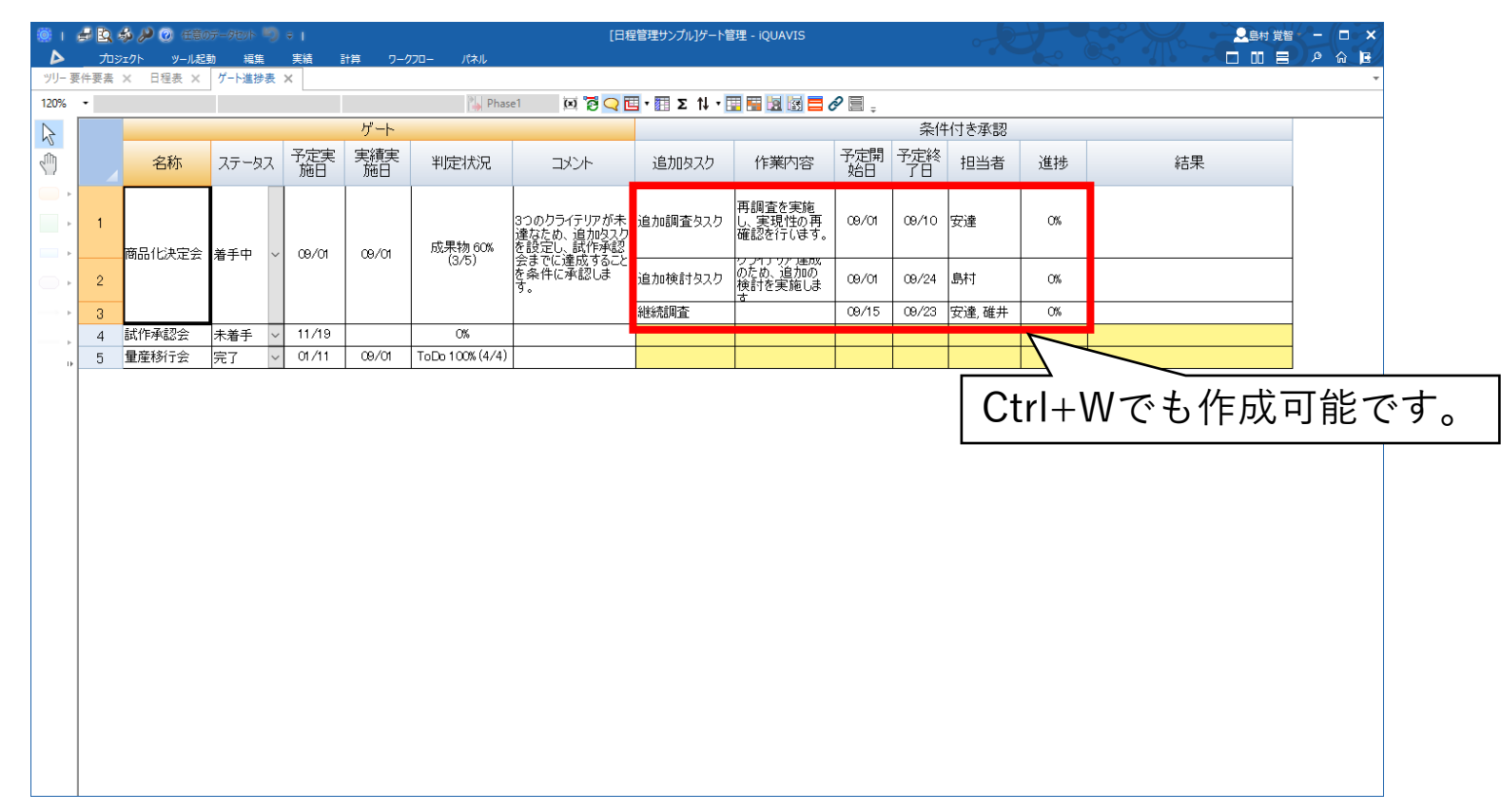

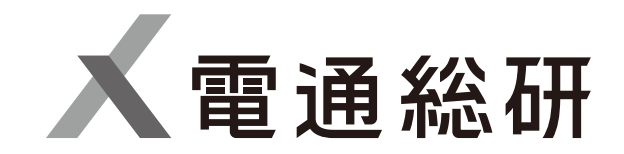

本文書(添付資料を含む)は、株式会社電通総研が著作権その他の権利を有する営業秘密(含サプライヤー等第三者が権利を有するもの)です。

当社の許可なく複製し利用すること、また漏洩することは「著作権法」「不正競争防止法」によって禁じられております。 本資料内の社名・製品名は各社の登録商標です。

CONFIDENTIAL

本文書 (添付資料を含む)は、株式会社電通総研が著作権その他の権利を有する営業秘密 (含サプライヤー等第三者が権利を有するもの) です。 当社の許可なく複製し利用すること、また漏洩することは「著作権法」「不正競争防止法」によって禁じられております。 本資料内の社名・製品名は各社の登録商標です